# -GUIDA PRATICA PER L'ISCRIZIONE TELEMATICA AI CORSI DI SPECIALIZZAZIONE PER IL SOSTEGNO ORGANIZZATI DALL'UNIVERSITÀ DI PISA

La procedura si articola in due fasi:

- 1. iscrizione telematica al corso,
- 2. stampa del modulo di immatricolazione e sua consegna o inoltro alla Segreteria amministrativa secondo le modalità specificate, unitamente al documento comprovante il pagamento della prima rata della contribuzione.

L'iscrizione on line deve essere effettuata, pena la decadenza, entro le ore 13.00 del 1 luglio 2019.

#### Fase 1 - Iscrizione telematica al corso

Una volta entrato sul sito internet all'indirizzo <u>www.studenti.unipi.it</u>, cliccare sulla voce "Accedi" per poter accedere all'area riservata.

# Alice, il portale dei servizi on line per gli student

# I servizi di Alice

#### Area riservata

È la sezione riservata alle function web più importanti: dalla scelta del corso di studio all'iscrizio Da qui lo studente importe colato accede anche alla propria webmail istituzionale. Infine, da questa colone, in qualsiasi momento è possibile stampare gratuitamente il Diploma

Accedi o registrati se sei un nuovo utente.

Carei di lauraa

Il sistema chiederà l'inserimento di "nome utente" e "password" in possesso dell'utente.

| 00 1                                               |
|----------------------------------------------------|
|                                                    |
|                                                    |
| me utente e una password. Il sito riporta: "ESSE3" |
|                                                    |
|                                                    |
| nnulla re l                                        |
|                                                    |

ATTENZIONE: Se si è dimenticato il nome utente o la password, <u>non</u> si deve procedere a una nuova registrazione: il sistema fornisce indicazioni sulla modalità di recupero utilizzando la funzione "password dimenticata". Per il recupero è sufficiente il Codice Fiscale e l'indirizzo e-mail personale inserito al momento dell'accreditamento.

NOTA BENE: I laureati a Pisa sono invitati a consultare la voce "Anagrafica" per verificare che i dati presenti siano aggiornati e completi.

Nel caso in cui l'utente abbia conseguito presso l'Università di Pisa più di un titolo di studio, occorre selezionare una delle carriere e poi procedere come sotto descritto.

Cliccare sulla voce "MENU" in alto a destra

| <br>$\mathbf{T}$ | 111 | ∎ | ٢  | ≡  |   |
|------------------|-----|---|----|----|---|
|                  |     |   | _  | _  |   |
|                  |     |   | ME | NU |   |
|                  |     |   |    |    | _ |
|                  |     |   |    |    |   |

Poi selezionare "Segreteria" e dopo "Scelta del corso (Immatricolazioni)".

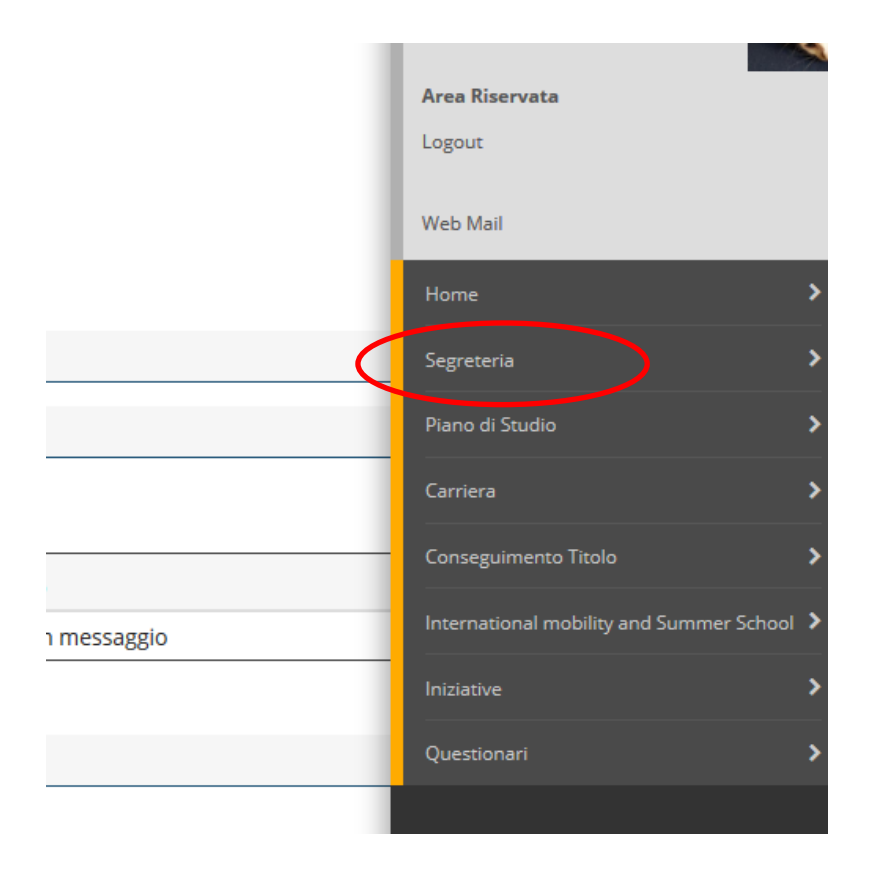

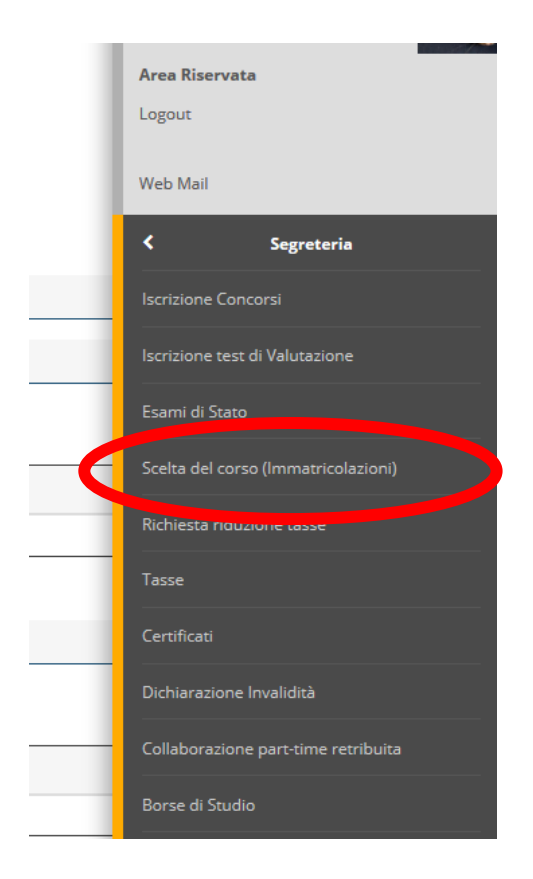

Cliccare sulla voce "Scelta del corso (Immatricolazioni)"

Cliccare sul pulsante "Immatricolazione" e poi selezionare "Immatricolazione standard":

### Immatricolazione: Scelta tipo domanda di Immatricolazione

Seleziona il tipo di domanda di Immatricolazione.

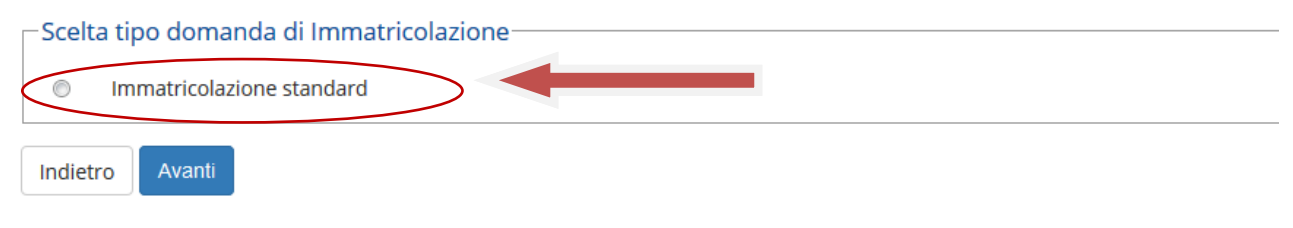

Selezionare "Specializzazione di attività di sostegno":

#### Immatricolazione: Scelta del corso

Seleziona il tipo di corso di studio e clicca su 'Avanti'.

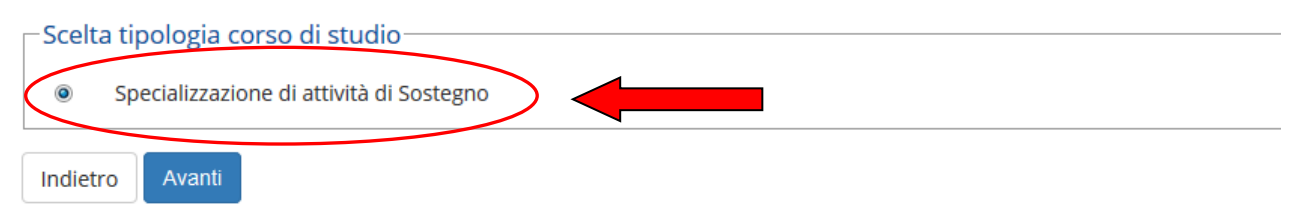

Secondo il numero dei concorsi per i quali si è dichiarati vincitori, apparirà la scelta di uno o più corsi:

| Dipartimenti  | Corso di Studio                                                       |
|---------------|-----------------------------------------------------------------------|
| SSUNA FACOLTA |                                                                       |
|               | SPECIALIZZAZIONE PER IL SOSTEGNO NELLA SCUOLA<br>MEDIE                |
|               | SPECIALIZZAZIONE PER IL SOSTEGNO NELLA SCUOLA<br>SECONDARIA SUPERIORE |

Selezionare il corso (in caso di vittoria su più corsi, l'opzione può essere per un solo corso) e cliccare su "Avanti".

Comparirà una pagina di riepilogo con l'opzione fatta. Se tutto va bene, cliccare su "Conferma", altrimenti "Indietro" e apportare le modifiche volute:

| Conferma scelta Corso di Studio                                                                                        |                                                                          |
|----------------------------------------------------------------------------------------------------|--------------------------------------------------------------------------|
| In questa pagina sono riepilogate tutte le scelte impostate. Se corrette, procedi con la conferma, altrimenti utilizza | l tasto "Indietro" per apportare le modifiche.                           |
| Corso di studio                                                                                                    |                                                                          |
| Tipo Ingresso in Ateneo                                                                                                |                                                                          |
| Dipartimenti                                                                                                    | NESSUNA FACOLTA                                                          |
| Anno Accademico                                                                                                    | 2018/2019                                                                |
| Corso di Studio                                                                                                    | SPECIALIZZAZIONE PER LE ATTIVITA' DI SOSTEGNO NELLA SCUOLA DELL'INFANZIA |
| Indietro Conferma                                                                                                    |                                                                          |

A questo punto, il sistema chiede l'inserimento della copia di un documento di identità. Per coloro che si sono già iscritti per via telematica ad un corso di studi dell'Università di Pisa verranno proposti i documenti già inseriti. Qualora non siano più validi, cliccare su "Azioni" e poi sul pulsante "modifica documento di identità" per poter caricare un nuovo documento. Altrimenti procedere come descritto sotto.

## Documenti di identità

In questa pagina viene visualizzato l'elenco dei documenti d'identità inseriti. Puoi modificarli o inserirne altri. Se ti sei iscritto a un concorso deve essere stato inserito almeno un documento non scaduto.

| Documenti di identità inseriti                 |
|------------------------------------------------|
| 👔 Non risultano inseriti documenti di identità |
| Inserisci Nuovo Documento di Identità          |
| Inserisci Nuovo Documento di Identità          |
| Indietro Avanti                                |

Cliccare sul pulsante "Inserisci documento di identità e riempire i campi indicati

| Documenti di identità               |                                                                             |
|-------------------------------------|-----------------------------------------------------------------------------|
| In questa pagina viene visualizzato | il modulo per l'inserimento o la modifica dei dati del documento d'identità |
| Documento d' Identità               |                                                                             |
| Tipo documento*                     | Carta Identità 🔻                                                            |
| Numero*                             | XX0000XX                                                                    |
| Rilasciato da*                      | Sindaco di Pisa                                                             |
| Data Rilascio*                      | <b>01/07/2017</b> (gg/mm/aaaa)                                              |
| Data Scadenza Validità*             | <b>01/07/2027</b> (gg/mm/aaaa)                                              |
|                                     |                                                                             |
| Indietro Avanti                     |                                                                             |
|                                     |                                                                             |

Viene proposta la videata di riepilogo

# Conferma i dettagli del documento d'identità

| Documento di Identità |                 |
|-----------------------|-----------------|
| Tipologia Documento:  | Carta Identità  |
| Numero:               | XX0000XX        |
| Ente Rilascio:        | Sindaco di Pisa |
| Data Rilascio:        | 01/07/2017      |
| Data Scadenza:        | 01/07/2027      |

Indietro Avanti

Se tutto va bene, cliccare "Avanti", altrimenti per correggere "Indietro"

### Documento di Identità

Riepilogo Documento di Identità.

| Tipologia Doo                                       | cumento:                                   |                            |                            | Cart  | a Identità          |        |             |                            |
|-----------------------------------------------------|--------------------------------------------|----------------------------|----------------------------|-------|---------------------|--------|-------------|----------------------------|
| Numero:                                             |                                            |                            |                            | XX00  | 000XX               |        |             |                            |
| Ente Rilascio                                       | :                                          |                            |                            | Sind  | aco di Pis          | a      |             |                            |
| Data Rilascio                                       | :                                          |                            |                            | 01/0  | 7/2017              |        |             |                            |
| Data Scadenz                                        | za:                                        |                            |                            | 01/0  | 7/2027              |        |             |                            |
|                                                     | _                                          |                            |                            |       |                     |        |             |                            |
| Tipologia<br>di allegato                            | Massimo<br>dimensionamento<br>file         | N.<br>Allegati<br>Min      | N.<br>Allegati<br>Max      | Stato | N.<br>Allegati      | Titolo | Descrizione | Azioni                     |
| Tipologia<br>di allegato<br>Documento<br>d'identità | Massimo<br>dimensionamento<br>file<br>3 MB | N.<br>Allegati<br>Min<br>1 | N.<br>Allegati<br>Max<br>3 | Stato | N.<br>Allegati<br>0 | Titolo | Descrizione | Azioni<br>Inserisci Allega |

Caricare la copia del documento di identità inserito cliccando su "Inserisci allegato"

# Allegato al Documento di Identità

Indicare i dati del documento allegato.

| Documento di Identità |                 |
|-----------------------|-----------------|
|                       |                 |
| Tipologia Documento:  | Carta Identità  |
| Numero:               | XX0000XX        |
| Ente Rilascio:        | Sindaco di Pisa |
| Data Rilascio:        | 01/07/2017      |
| Data Scadenza:        | 01/07/2027      |

| Titolo:*      | Carta Identità                     |  |
|---------------|------------------------------------|--|
| Descrizione:* | Flie PDF carta identità n. XX0000X |  |
| Allegato:*    | Sfoglia Nessun file selezionato.   |  |

Riempire i campi richiesti e cliccare su "Sfoglia" e inserire la copia del documento in formato PDF. Dopo cliccare su "Avanti". Viene proposta la seguente schermata:

### Documento di Identità

Riepilogo Documento di Identità.

| Documento di Identità |                 |
|-----------------------|-----------------|
| Tipologia Documento:  | Carta Identità  |
| Numero:               | XX0000XX        |
| Ente Rilascio:        | Sindaco di Pisa |
| Data Rilascio:        | 01/07/2017      |
| Data Scadenza:        | 01/07/2027      |

| Tipologia<br>di allegato | Massimo<br>dimensionamento<br>file | N.<br>Allegati<br>Min | N.<br>Allegati<br>Max | Stato | N.<br>Allegati | Titolo            | Descrizione                                 | Azioni           |
|--------------------------|------------------------------------|-----------------------|-----------------------|-------|----------------|-------------------|---------------------------------------------|------------------|
| Documento<br>d'identità  | 3 MB                               | 1                     | 3                     | 0     | 1              |                   |                                             | Inserisci Allega |
|                          |                                    |                       |                       |       |                | Carta<br>Identità | Flie PDF<br>carta<br>identità n.<br>XX0000X | <u> </u>         |

Indietro Avanti

Indietro Avanti

Lista allegati

Verificare che l'inserimento sia andato a buon fine e sia corretto, e poi cliccare su "Avanti" e di nuovo "Avanti" nella schermata successiva.

Viene poi richiesto l'eventuale inserimento dell'eventuale dichiarazione d'invalidità:

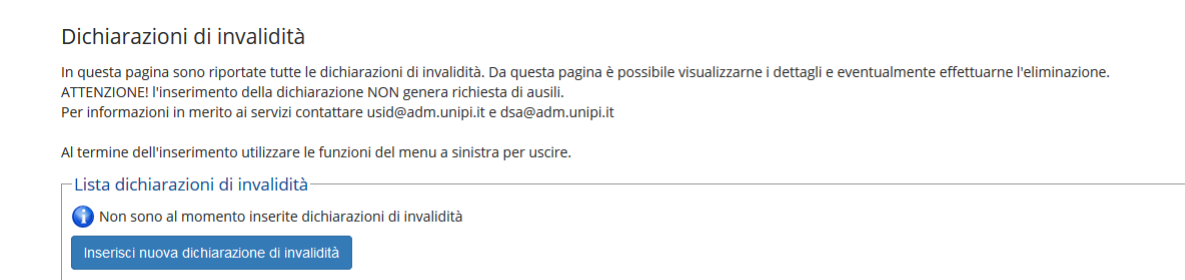

Viene quindi proposta la schermata di inserimento della foto personale:

#### Registrazione: Foto personale

| Sfoglia Nessun file selezionato.                                                                                                    |
|----------------------------------------------------------------------------------------------------|
| La foto caricata sarà riportata sul libretto cartaceo e sul badge, pertanto deve essere possibile il<br>riconoscimento dell'utente. La foto non idonea sarà scartata. (Max 3 MByte)<br>Upload Foto |

In questa pagina devi allegare una foto tipo formato tessera del tuo viso (dimensioni almeno 480x480 pixel - min 200dpi). L'upload della foto è obbligatorio. La foto deve rispettare le indicazioni riportate sul sito http://matricolandosi.unipi.it . dimensioni del file non devono superare i 3 Megabyte. Una volta salvata la foto verrà caricata nella colonna di sinistra accanto al nome e non sarà più modificabile.

Cliccare su "Sfoglia". Come da istruzioni, le foto devono essere caricare UNICAMENTE in formato .jpeg o .jpg e le dimensioni non devono eccedere i 3 Megabyte. Una volta scelta la foto, verrà visualizzata nella finestra "Anteprima foto". Se la foto va bene, cliccare su "Upload Foto" e poi "Avanti".

Viene proposta la schermata di riepilogo. Se portatori di handicap, cliccare "sì" nel box dedicato, altrimenti "Avanti"

| Immatricolazione: Dati immatricolazione                                                                       |                                           |  |  |  |  |  |  |
|----------------------------------------------------------------------------------------------------|-------------------------------------------|--|--|--|--|--|--|
| In questa pagina ti vengono richiesti altri dati necessari all'immatricolazione                               |                                           |  |  |  |  |  |  |
| Tipo di immatricolazione                                                                                      |                                           |  |  |  |  |  |  |
| Tipo:*                                                                                                    | Immatricolazione standard                 |  |  |  |  |  |  |
| Dati prima immatricolazione nel sistema universitario (da compilare solo se immatricolato in anni precedenti) |                                           |  |  |  |  |  |  |
| Anno Accademico:*                                                                                             | 1994/1995                                 |  |  |  |  |  |  |
| Ateneo di prima                                                                                               | Universita di PISA (TV/IN) - 20/06/2019 🔹 |  |  |  |  |  |  |
| immatricolazione nel sistema<br>universitario (se diverso da<br>Pisa):                                        |                                           |  |  |  |  |  |  |
| Ulteriori dati                                                                                                |                                           |  |  |  |  |  |  |
| Sedi:*                                                                                                    | Università di Pisa                        |  |  |  |  |  |  |
| Categoria Amministrativa:*                                                                                    | Ordinario                                 |  |  |  |  |  |  |
| Persona con<br>invalidità/disabilità:*                                                                        | © Si ⊛ No                                 |  |  |  |  |  |  |
| Indietro Avanti                                                                                               |                                           |  |  |  |  |  |  |

Viene infine richiesta conferma delle scelte fatte. Cliccare su "Conferma" o "Indietro se si vuol correggere:

| n questa pagina sono riepilogate tutte le scelte impostate. Se corrette, procedi con la conferma, altrimenti utilizza il tasto "Indietro" per apportare le modifiche. |                                          |  |  |  |
|----------------------------------------------------------------------------------------------------|------------------------------------------|--|--|--|
| Dati immatricolazione                                                                                                    |                                          |  |  |  |
| Anno Accademico                                                                                                    | 2018/2019                                |  |  |  |
| Dipartimenti                                                                                                    | NESSUNA FACOLTA                          |  |  |  |
| Γipo di Corso di Studio                                                                                                    | Specializzazione di attività di Sostegno |  |  |  |
| Γipo domanda di immatricolazione                                                                                                    | Immatricolazione standard                |  |  |  |
|                                                                                                    |                                          |  |  |  |

Fase 2 - Stampa del modulo di immatricolazione e pagamento della prima rata della contribuzione per il perfezionamento dell'immatricolazione e consegna alla Segreteria amministrativa.

I documenti sotto elencati per il **perfezionamento dell'immatricolazione** devono essere inoltrati entro e non oltre il **1 luglio 2019** con una delle seguenti modalità:

(1) **Consegna diretta allo sportello presso l'Università di Pisa**, Direzione didattica e servizi agli studenti -Unità "Formazione insegnanti, tirocini e apprendistato" - Largo Bruno Pontecorvo, n.3 - Edificio "E", Pisa nei seguenti giorni ed orari:

- ✓ lunedì dalle ore 9 alle ore 11;
- ✓ martedì dalle ore 15,00 alle ore 17,00
- ✓ mercoledì dalle ore 11,00 alle ore 13,00
- ✓ giovedì dalle ore 9 alle ore 11;
- ✓ venerdì dalle ore 9 alle ore 11.

(2) Inoltro entro le ore 24.00 del 1 luglio 2019 tramite sportello virtuale, accessibile dall'indirizzo web <a href="https://sportellovirtuale.unipi.it/">https://sportellovirtuale.unipi.it/</a>.

La procedura da seguire è la seguente:

+ Entrare nella pagina personale utilizzando le stesse chiavi di accesso utili per accedere al portale studenti ALICE;

Accedere alla funzione "Ricerca in linguaggio naturale / Apertura ticket" in alto a sinistra;

#### Seleziona una delle funzioni dall'elenco:

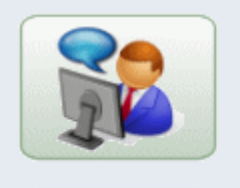

Ricerca in linguaggio naturale / Apertura ticket

➔ Inserire nel box riservato alla domanda la seguente frase: "Presentazione immatricolazione corso sostegno 2018/2019" e poi cliccare su "CERCA"

| RICERCA LIDER                | A                        |                               |                                |                  |                 |                            |         |             |
|------------------------------|--------------------------|-------------------------------|--------------------------------|------------------|-----------------|----------------------------|---------|-------------|
| Filtri:                      |                          |                               | 🔲 🖏 LINGUE                     | MEDIA            | E 🛃 FONTI       | ARGOMENTI                  | DATE    | 🗆 💸 OPZIONI |
|                              |                          |                               |                                |                  |                 |                            |         |             |
| Esprimi il tuo quesito in mo | do chiaro e con frasi na | senso compiuto. Maggiori info | ormazioni inserirai nella ricl | hiesta, maggiori | saranno le poss | sibilità di trovare una ri | sposta. |             |
| Presentazione immat          | ricolazione corso        | sostegno 2018/2019            |                                |                  |                 |                            |         |             |
|                              |                          |                               |                                |                  |                 |                            |         |             |
| AZZERA                       |                          |                               |                                |                  |                 |                            |         |             |

Seguire le istruzioni che verranno fornite nella risposta che verrà data dal sistema.

La documentazione da inoltrare è la seguente:

- formulario di immatricolazione (ForImm), sottoscritto dall'interessato;
- attestazione o documento comprovante il pagamento tramite PagoPA di € 1.266,00 (1.250,00 € a titolo di prima rata della contribuzione + 16,00 € di imposta di bollo) stampabile al termine della procedura cliccando su "Stampa Tasse");

Il formulario di immatricolazione deve essere stampato cliccando sul pulsante relativo in fondo alla pagina di riepilogo dell'immatricolazione .

Per accedere al pagamento della prima rata della contribuzione cliccare sul pulsante "STAMPA TASSE" Immatricolazione In questa pagina so presentati i dati inseriti durante la procedura di immatricolazione. Se tutti i dati sono cor u, și può procedere alla visualizzazione e stampa del formulario di immatricolazione. ve essere inoltrata secondo le modalità specificate nella "Guida Pratica" pubblicata pagina web https://www.unipi.it/index.php/offerta/itemlist/category/228-accesso l'immatricolazione Da An Dir тір N7 Co ulario Immatricolazion

Attenzione: il formulario è composto da due pagine (ForImm e Dichiarazione) che devono essere entrambi firmati e presentati.

Si ricorda che non è possibile presentare domanda di benefici al DSU;

Si ricorda, infine, che lo studente con invalidità superiore al 66% è esonerato dal pagamento delle tasse universitarie ed è tenuto al pagamento della sola imposta di bollo. Se ricorre questo caso, inviare una email all'indirizzo <u>sostegno@unipi,.it</u> segnalando la propria situazione. Nel frattempo, stampare comunque il modulo ForImm e inviarlo seguendo le istruzioni sopra riportate.

E' inoltre essenziale riempire sul ForImm il punto delle dichiarazioni relativo al conseguimento del diploma di scuola media superiore, se il dato non è già riportato.

#### Pagamento della prima rata

La prima rata deve essere pagata tramite il sistema PagoPA. Per accedere alla pagina per il pagamento, cliccare su "Stampa tasse" e poi sul numero della fattura a sinistra:

| 1 | Addebiti fatturati |                |                                                                                                    |                  |            |                    |                         |  |
|---|--------------------|----------------|----------------------------------------------------------------------------------------------------|------------------|------------|--------------------|-------------------------|--|
|   | Pattura            | codice IUV     | Descrizione                                                                                                    | Data<br>Scadenza | Importo    | Stato<br>Pagamento | Pagamento con<br>PagoPA |  |
|   | + 8986689          | 00000041324907 | Matricola 595339 - Specializzazione di attività di Sostegno - SPECIALIZZAZIONE PER LE ATTIVITA' DI SOSTEGNO NELLA SCUOLA<br>DELL'INFANZIA<br>- Tasse e contributi iscrizione specializzazione per il sostegno A.A. 2018/2019 | 28/06/2019       | 1.266,00 € | on pagato          | ABILITATO               |  |

Le modalità di pagamento delle tasse universitarie sono consultabili nel sito di Ateneo all'indirizzo internet: <u>https://www.unipi.it/index.php/tasse-e-diritto-allo-studio/item/15414-pagamento-tasse</u>.

Il pagamento della prima rata della contribuzione può essere effettuato entro le ore 24.00 del 1 luglio 2019.